New Changes to Citrix:

- 1. The web address to Citrix has been changed to <u>https://remotedhs.dhs.mn.gov</u>. Please save this address to your favorites so you can remember it for future access into applications.
- 2. There is also a new look to the application page after login. Information about the new application page is located on Page 2.

| ← → Inttps://remotedhs.dhs.mn.gov/vpn/inde: P - C × | NetScaler Gateway         | ×          |        |  | <b>↑</b> ★ ☆ |
|-----------------------------------------------------|---------------------------|------------|--------|--|--------------|
| Eile Edit View Favorites Iools Help                 |                           |            |        |  |              |
| 👔 🔹 🔂 👻 🖃 🗰 👻 Page 🕶 Safety 👻 Tools 👻 🖓 र 💭 🤤       |                           |            |        |  |              |
| CITRIX <sup>®</sup> NetScaler Gateway               |                           |            |        |  |              |
|                                                     |                           |            |        |  |              |
|                                                     |                           |            |        |  |              |
|                                                     | Wolcome                   |            |        |  |              |
|                                                     | Please log on to continue |            |        |  |              |
|                                                     |                           | User name: |        |  |              |
|                                                     |                           | Password:  |        |  |              |
|                                                     |                           |            | Log On |  |              |
|                                                     |                           |            |        |  |              |
|                                                     |                           |            |        |  |              |
|                                                     |                           |            |        |  |              |
|                                                     |                           |            |        |  |              |
|                                                     |                           |            |        |  |              |
|                                                     |                           |            |        |  |              |
|                                                     |                           |            |        |  |              |
|                                                     |                           |            |        |  |              |
|                                                     |                           |            |        |  |              |
|                                                     |                           |            |        |  |              |
|                                                     |                           |            |        |  |              |
|                                                     |                           |            |        |  |              |
|                                                     |                           | CITRIX     |        |  |              |
|                                                     |                           |            |        |  | τ.           |
|                                                     |                           |            |        |  | 🔍 100% 🔻 💡   |

3. We have updated the application page that users see when they login. To access your applications from this page, click once on the Plus sign located on the left hand side of the page.

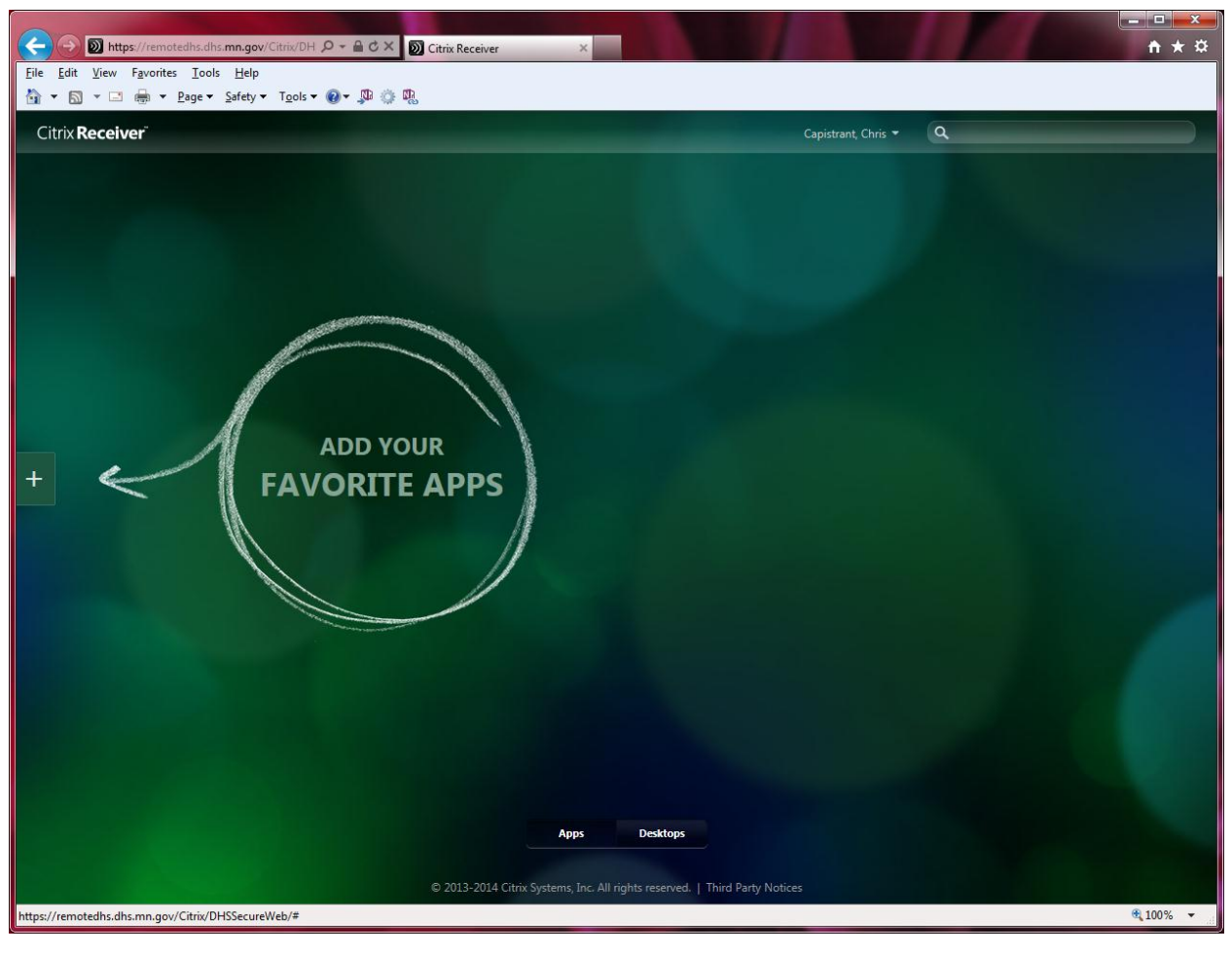

5. From this Menu, choose All Apps. Scroll through your applications and click once to choose which applications you would like to see on your default desktop. By clicking on the applications once, it will move the icons to the default desktop.

6. This means that every time you login those icons will be available.

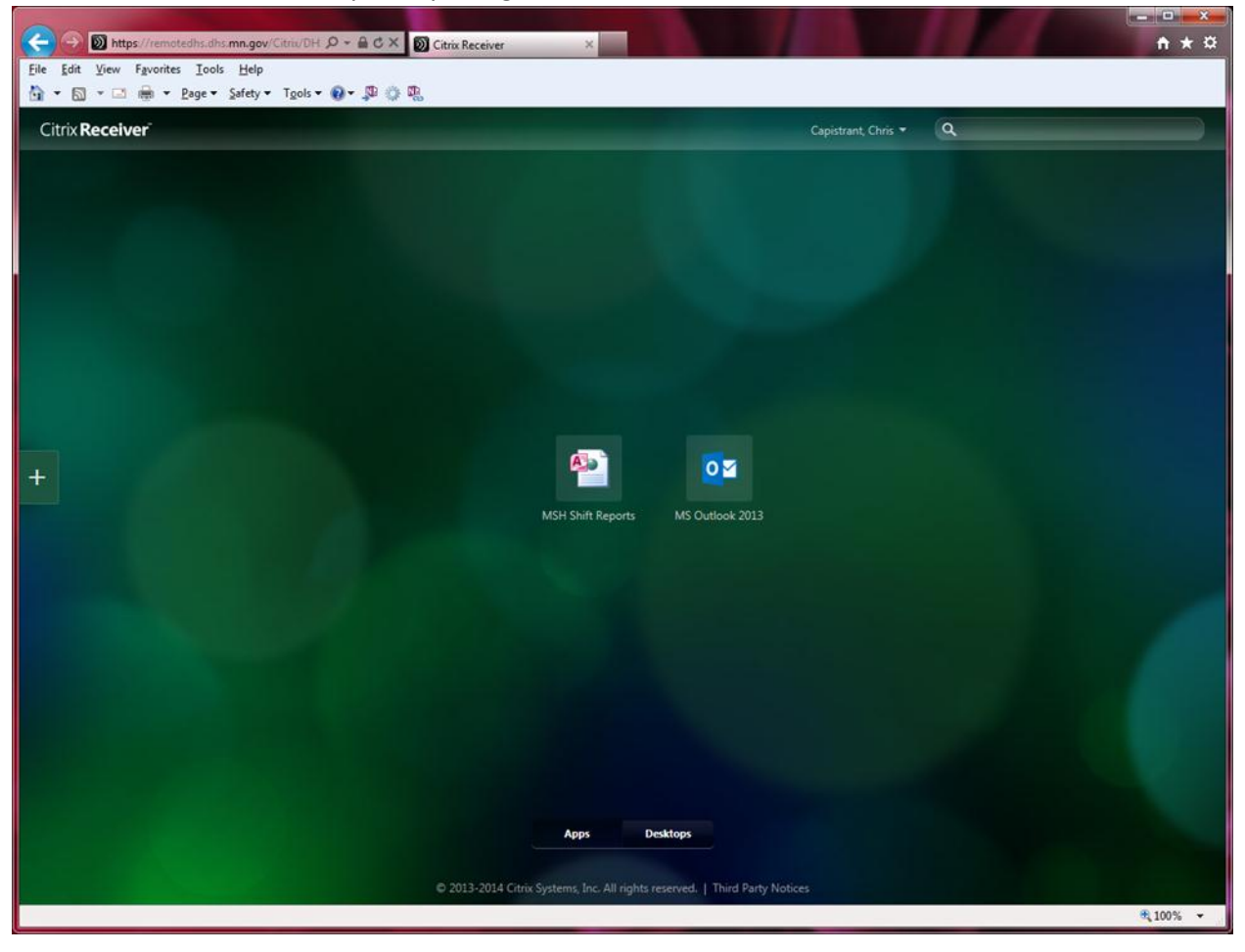

7. If you would like to remove any icon from your desktop, simply right-mouse click on the icon and choose remove.

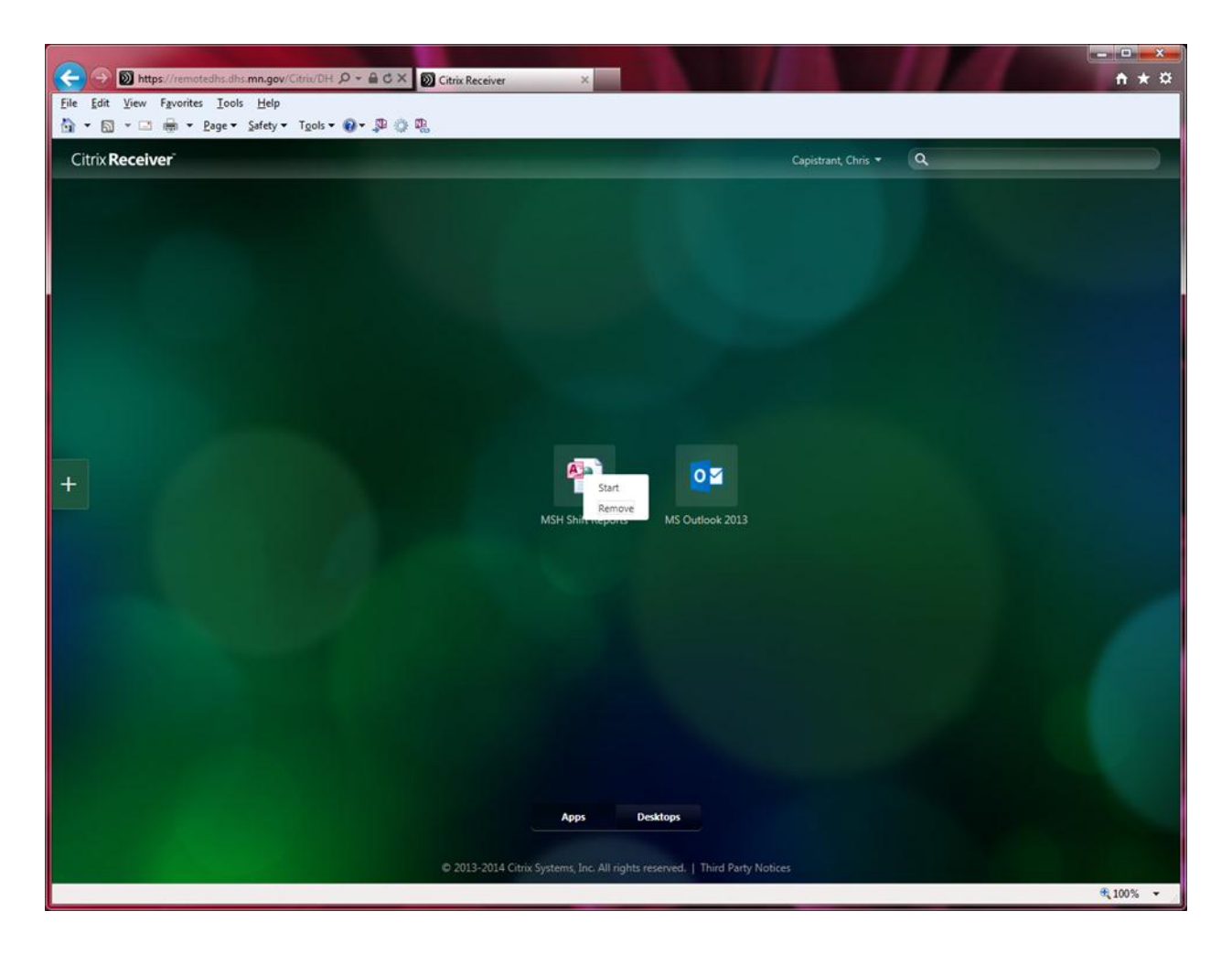

8. To view any Desktop applications, click on the Desktop icon located on the bottom center of the page.

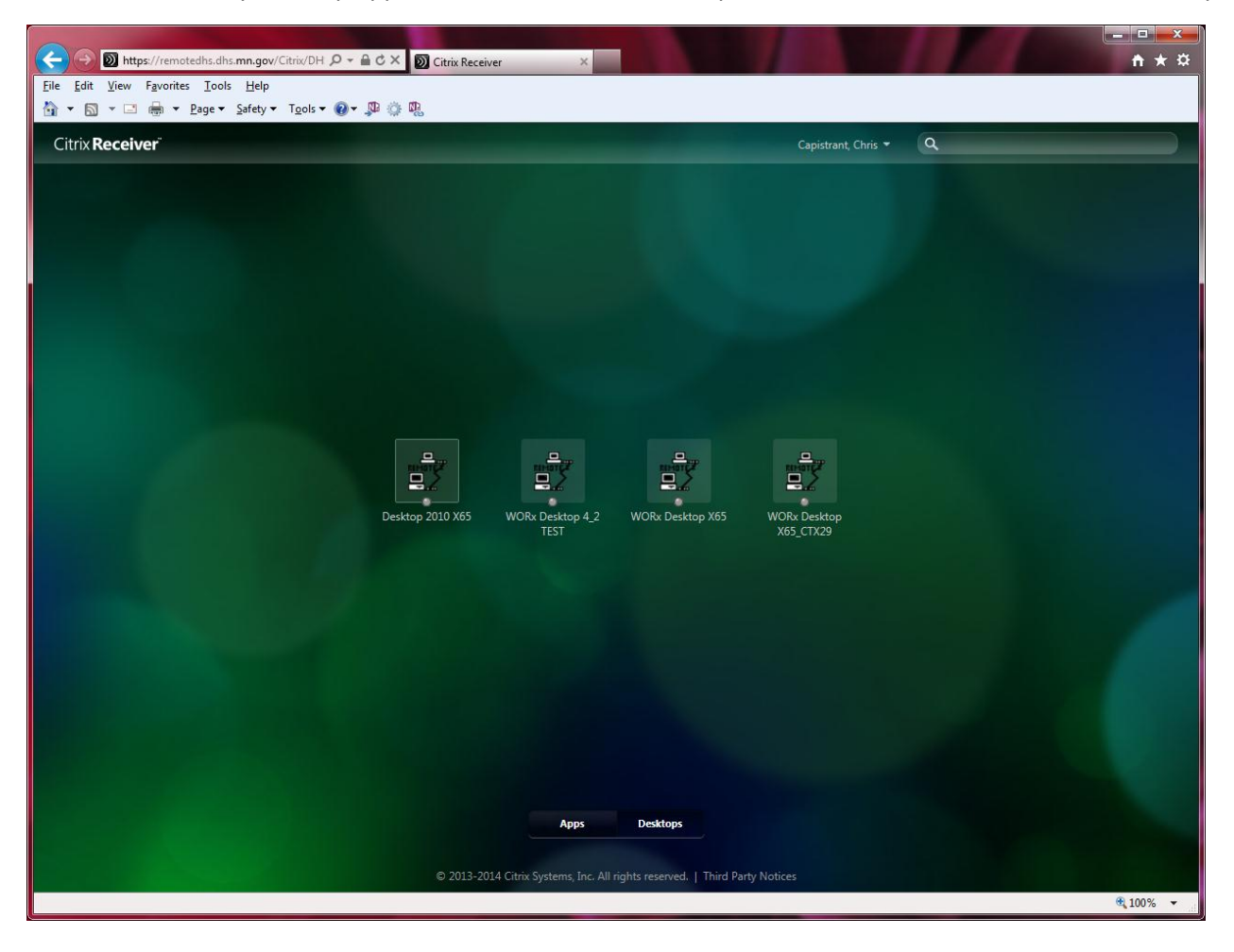

9. To Log Off, click on your name located at the top of the page, then choose Log Off.

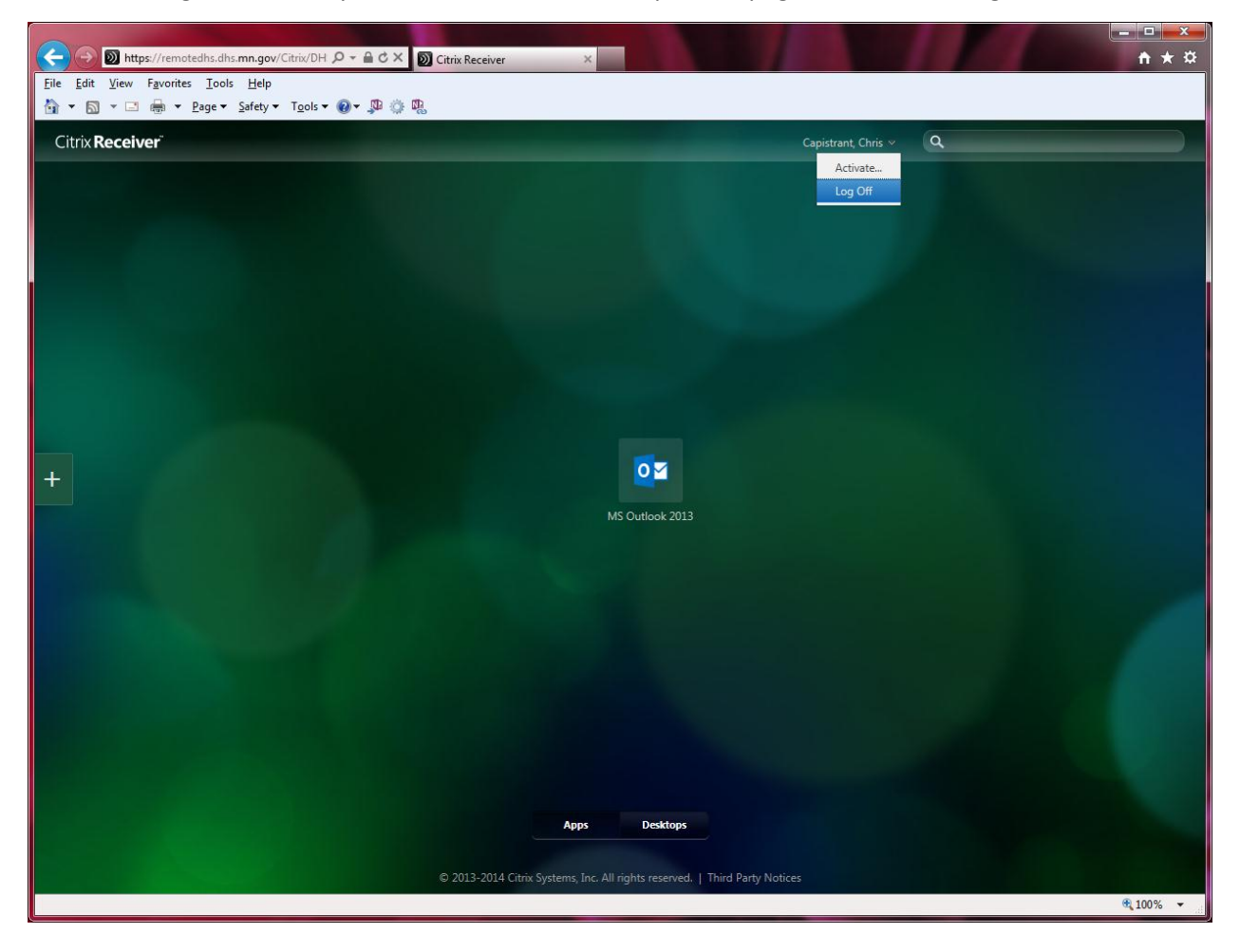

## 10. Close your browser.

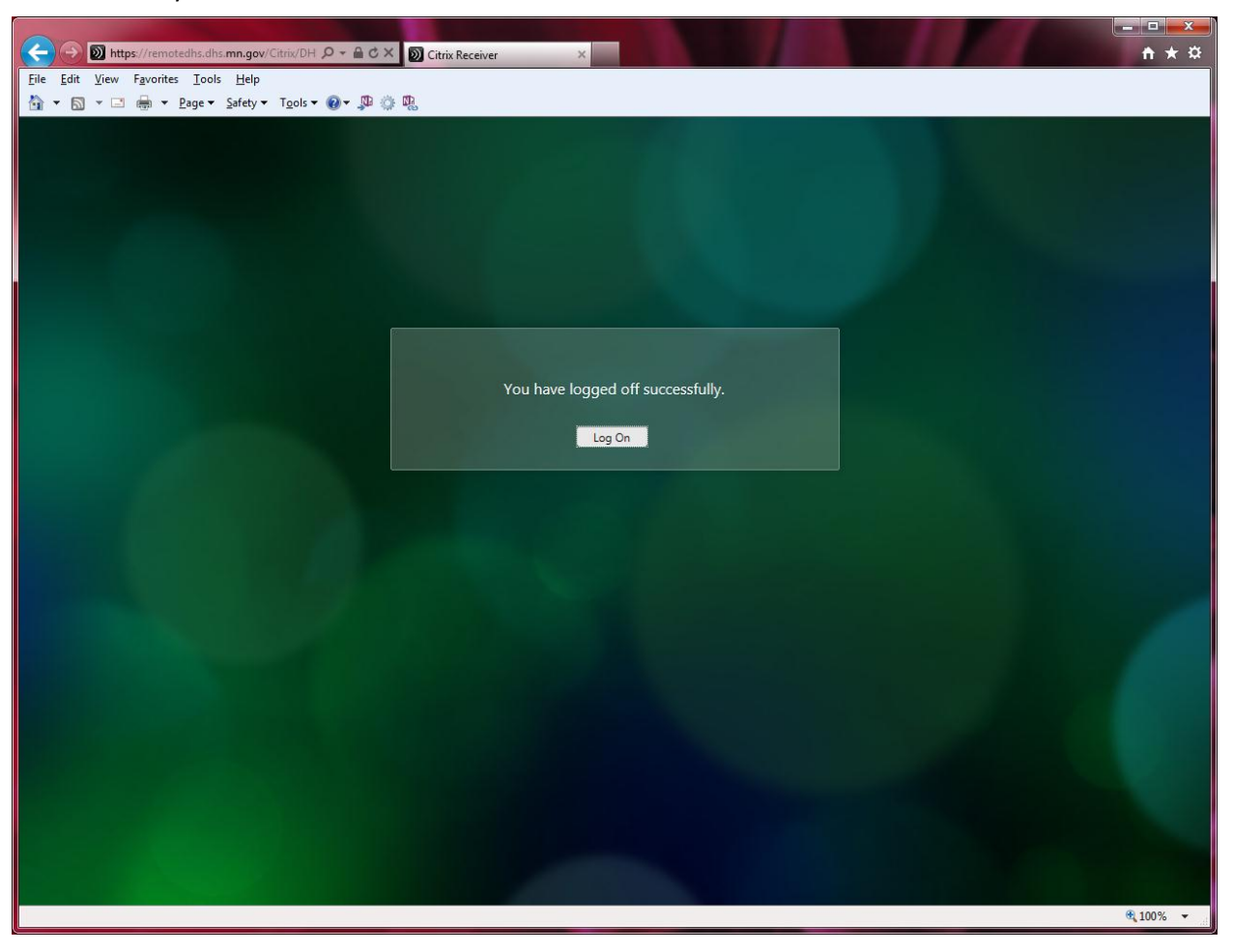